## Solución al error 440

• Tenemos que dirigirnos al panel de control:

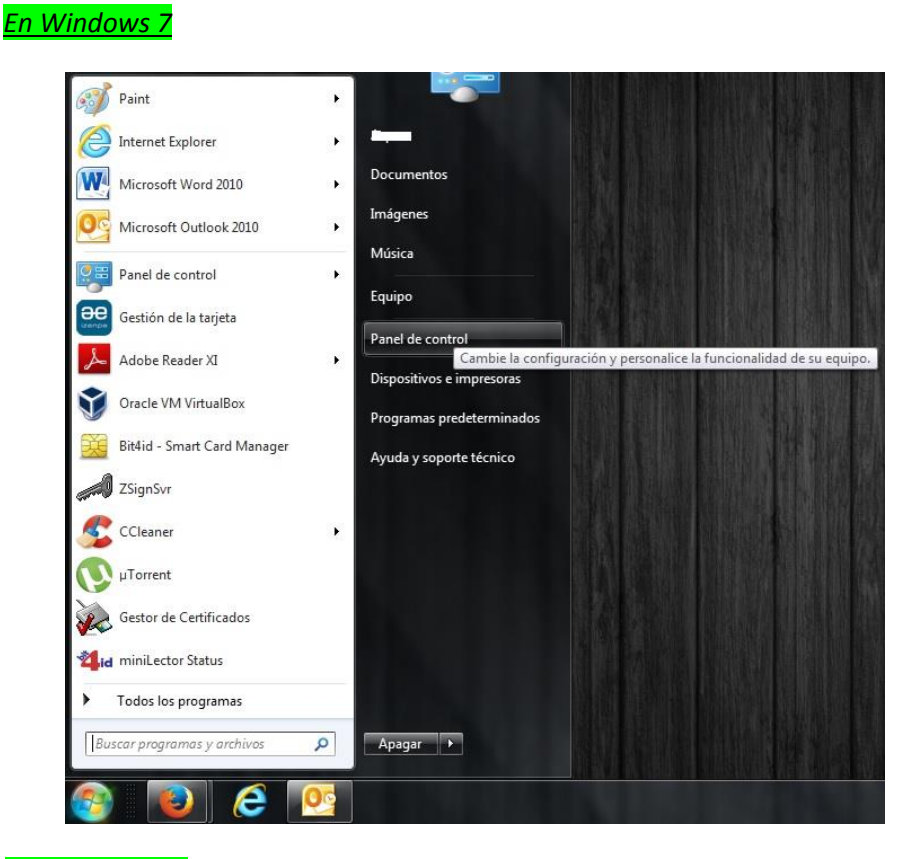

<u>En Windows 10</u>

Tenemos que pinchar en <u>inicio</u> con el botón <u>derecho</u> del ratón y en las opciones que se despliegan, se encuentra el <u>panel de control</u>.

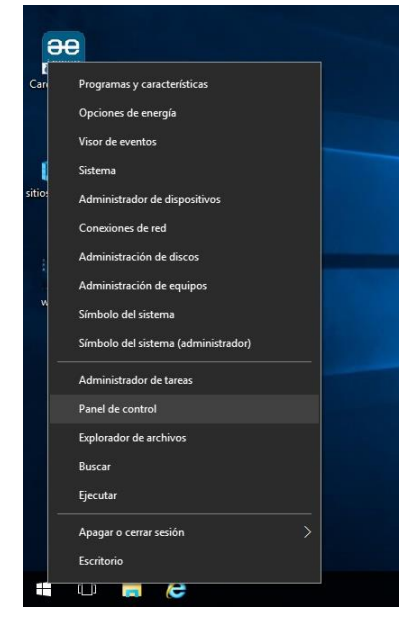

• Una vez allí, pinchamos en **Programas** (Si el panel de control no está ordenado por categoría, nos saldrá directamente la opción de **Programas y Características**)

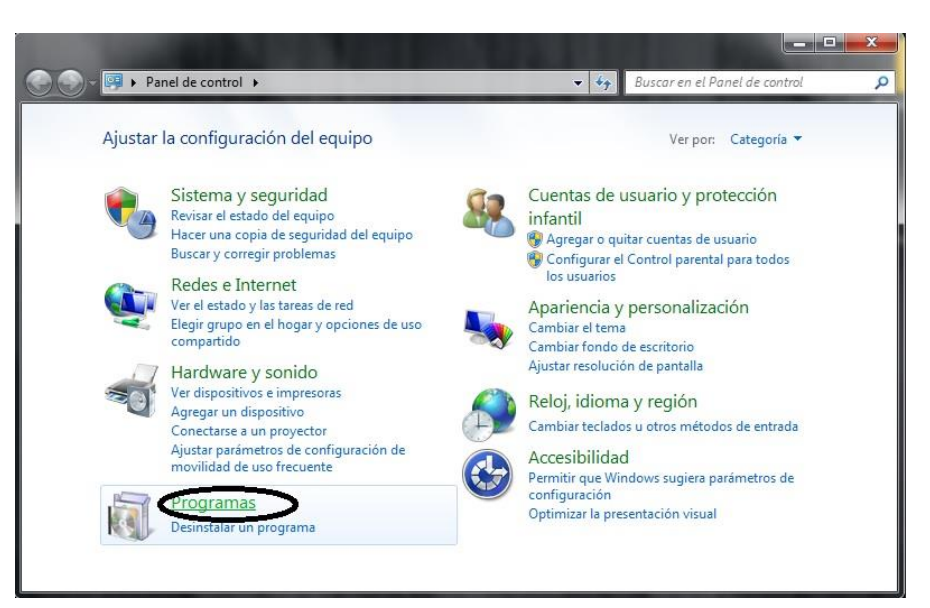

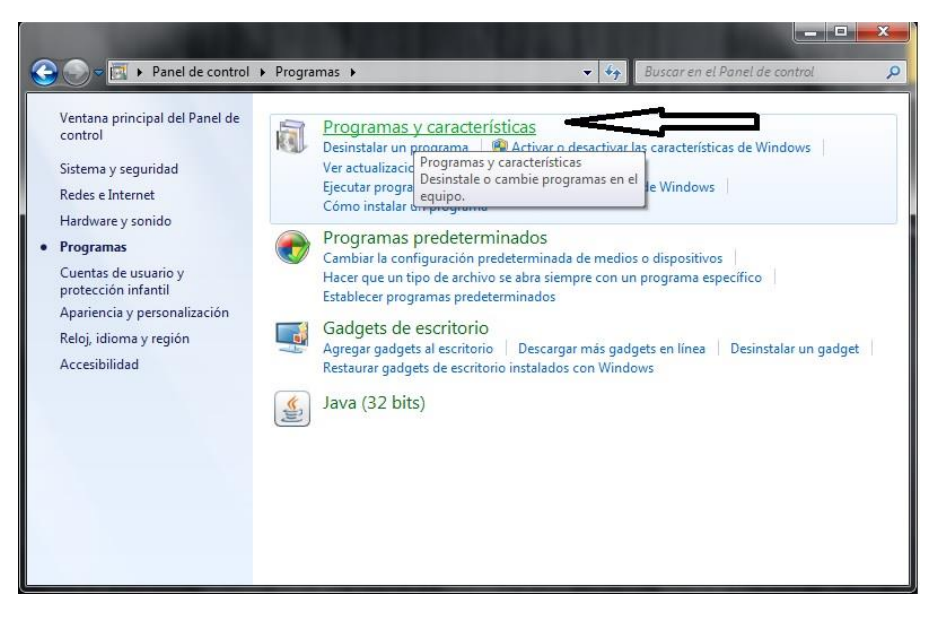

 Saldrá una lista con todos los programas instalados en el equipo. Buscamos el Zsignnet. Normalmente estará situado en el último lugar de la lista.

| Ventana principal del Panel de<br>control | Desinstalar o cambiar un programa                        |                                   |                  |         |                    |     |   |
|-------------------------------------------|----------------------------------------------------------|-----------------------------------|------------------|---------|--------------------|-----|---|
| Ver actualizaciones instaladas            | Para desinstalar un programa, selecciónelo en la lista y | después haga clic en Desinstalar, | Cambiar o Repara | ж.      |                    |     |   |
| Activar o desactivar las                  |                                                          |                                   |                  |         |                    |     |   |
| caracteristicas de Windows                | Organizar = Desinstalar Cambiar Reparar                  |                                   |                  |         |                    | E • | 1 |
|                                           | Nombre                                                   | Editor                            | Se instaló el    | Tamato  | Versión            |     |   |
|                                           | Microsoft Visual C++ 2008 Redistributable - x86 9.0.3    | Mcrosoft Corporation              | 05/08/2015       | 596 KB  | 9.0.30729          |     |   |
|                                           | Microsoft Visual C++ 2008 Redistributable - x86 9.0.3    | Microsoft Corporation             | 05/08/2015       | 596 KB  | 9.0.30729.4148     |     |   |
|                                           | Microsoft Visual C++ 2010 x64 Redistributable - 10.0     | Microsoft Corporation             | 05/07/2016       | 1,46 MB | 10.0.40219         |     |   |
|                                           | Microsoft Visual C++ 2010 x86 Redistributable - 10.0     | Microsoft Corporation             | 08/11/2016       | 1,28 MB | 10.0.40219         |     |   |
|                                           | Microsoft Visual C++ 2012 Redistributable (x64) + 11.0   | Microsoft Corporation             | 05/08/2015       | 20,5 MB | 11.0.60610.1       |     |   |
|                                           | Microsoft Visual C++ 2012 Redistributable (x86) - 11.0   | Microsoft Corporation             | 05/08/2015       |         | 11.0.60610.1       |     |   |
|                                           | Microsoft Visual C++ 2012 Redistributable (x86) - 11.0   | Microsoft Corporation             | 05/08/2015       | 17.3 MB | 11.0.61030.0       |     |   |
|                                           | Microsoft Visual C++ 2013 Redistributable (464) - 12.0   | Microsoft Corporation             | 05/07/2016       | 20,5 MB | 12.0.30501.0       |     |   |
|                                           | Microsoft Visual C++ 2013 Redistributable (x86) - 12.0   | Microsoft Corporation             | 08/11/2016       | 17,1 MB | 12.0.30501.0       |     |   |
|                                           | Mozilla Firefox 50.0 (x86 es-ES)                         | Mozilla                           | 21/11/2016       | 91,1 MB | 50.0               |     |   |
|                                           | Mozilla Maintenance Service                              | Mozille                           | 21/11/2016       | 231 KB  | 50.0.0.6152        |     |   |
|                                           | Whotepad++                                               | Notepad++ Team                    | 23/10/2015       |         | 683                |     |   |
|                                           | Oracle VM VirtualBox 5.0.20                              | Oracle Corporation                | 13/06/2016       | 153 MB  | 5.0.20             |     |   |
|                                           | A POFCreator                                             | pdfforge                          | 23/20/2015       |         | 23.2               |     |   |
|                                           | M Realtek Card Reader                                    | Realtek Semiconductor Corp.       | 05/08/2015       |         | 6.3.9600.39060     |     |   |
|                                           | Kealtek High Definition Audio Driver                     | Realtek Semiconductor Corp.       | 05/08/2015       |         | 6.0.1.7433         |     |   |
|                                           | RocketDock 1.3.5                                         | Punk Software                     | 13/06/2016       |         |                    |     |   |
|                                           | SCR3xxx Smart Card Reader                                | SCM Microsystems                  | 14/06/2016       | 4,87 MB | 8.40               |     |   |
|                                           | Skype** 7.16                                             | Skype Technologies S.A.           | 15/12/2015       | 76,7 MB | 7.16.102           |     |   |
|                                           | Software Intel® PROSet/Wireless                          | Intel Corporation                 | 05/08/2015       | 251 MB  | 17.13.11           |     |   |
|                                           | G Unity Web Player                                       | Unity Technologies ApS            | 15/11/2016       | 12,0 MB | 5.3.7/1            |     |   |
|                                           | 🛓 VLC media player                                       | VideoLAN                          | 21/06/2016       |         | 2.2.4              |     |   |
|                                           | Windows Driver Package - Dirección General de la Po      | Dirección General de la Policia   | 16/06/2016       |         | 01/22/2015 1.0.2.3 |     |   |
|                                           | ZSigNet                                                  | JustiziellAT                      | 09/11/2016       | 451 MB  | 12.60              |     |   |

• Con el botón derecho del ratón, se nos despliegan unas opciones. Con el botón izquierdo le damos a **desinstalar**.

| Panel de control                                       | Programas  Programas y características                                                      |                                     | _                |         |                    |       |
|--------------------------------------------------------|---------------------------------------------------------------------------------------------|-------------------------------------|------------------|---------|--------------------|-------|
| Ventana principal del Panel de<br>control              | Desinstalar o cambiar un programa<br>Para desinstalar un programa, selecciónelo en la lista | y después haga clic en Desinstalar, | Cambiar o Repara | r.      |                    |       |
| Ver actualizaciones instaladas                         |                                                                                             |                                     |                  |         |                    |       |
| Activar o desactivar las<br>características de Windows | Organizar 🕶 Desinstalar Cambiar Reparar                                                     |                                     |                  |         |                    | E • ( |
|                                                        | Nombre                                                                                      | Editor                              | Se instaló el    | Tamaño  | Versión            |       |
|                                                        | Microsoft Visual C++ 2008 Redistributable - x86 9.0.3.                                      | Microsoft Corporation               | 05/08/2015       | 596 KB  | 9.0.30729          |       |
|                                                        | Microsoft Visual C++ 2008 Redistributable - x86 9.0.3.                                      | Microsoft Corporation               | 05/08/2015       | 596 KB  | 9.0.30729.4148     |       |
|                                                        | Microsoft Visual C++ 2010 x64 Redistributable - 10.0                                        | . Microsoft Corporation             | 05/07/2016       | 1,46 MB | 10.0.40219         |       |
|                                                        | Microsoft Visual C++ 2010 x86 Redistributable - 10.0                                        | . Microsoft Corporation             | 08/11/2016       | 1,28 MB | 10.0.40219         |       |
|                                                        | Microsoft Visual C++ 2012 Redistributable (x64) - 11.0                                      | Microsoft Corporation               | 05/08/2015       | 20,5 MB | 11.0.60610.1       |       |
|                                                        | Microsoft Visual C++ 2012 Redistributable (x86) - 11.0                                      | Microsoft Corporation               | 05/08/2015       |         | 11.0.60610.1       |       |
|                                                        | Microsoft Visual C++ 2012 Redistributable (x86) - 11.0                                      | Microsoft Corporation               | 05/08/2015       | 17,3 MB | 11.0.61030.0       |       |
|                                                        | Microsoft Visual C++ 2013 Redistributable (x64) - 12.0                                      | Microsoft Corporation               | 05/07/2016       | 20,5 MB | 12.0.30501.0       |       |
|                                                        | BMicrosoft Visual C++ 2013 Redistributable (x86) - 12.0                                     | Microsoft Corporation               | 08/11/2016       | 17,1 MB | 12.0.30501.0       |       |
|                                                        | Mozilla Firefox 50.0 (x86 es-ES)                                                            | Mozilla                             | 21/11/2016       | 91,1 MB | 50.0               |       |
|                                                        | 🔀 Mozilla Maintenance Service                                                               | Mozilla                             | 21/11/2016       | 231 KB  | 50.0.0.6152        |       |
|                                                        | Votepad++                                                                                   | Notepad++ Team                      | 23/10/2015       |         | 6.8.3              |       |
|                                                        | Oracle VM VirtualBox 5.0.20                                                                 | Oracle Corporation                  | 13/06/2016       | 153 MB  | 5.0.20             |       |
|                                                        | <b>OPDFCreator</b>                                                                          | pdfforge                            | 23/10/2015       |         | 21.2               |       |
|                                                        | 😹 Realtek Card Reader                                                                       | Realtek Semiconductor Corp.         | 05/08/2015       |         | 6.3.9600.39060     |       |
|                                                        | 😹 Realtek High Definition Audio Driver                                                      | Realtek Semiconductor Corp.         | 05/08/2015       |         | 6.0.1.7433         |       |
|                                                        | RocketDock 1.3.5                                                                            | Punk Software                       | 13/06/2016       |         |                    |       |
|                                                        | SCR3xxx Smart Card Reader                                                                   | SCM Microsystems                    | 14/06/2016       | 4,87 MB | 8.40               |       |
|                                                        | Skype <sup>™</sup> 7.16                                                                     | Skype Technologies S.A.             | 15/12/2015       | 76,7 MB | 7.16.102           |       |
|                                                        | Software Intel® PROSet/Wireless                                                             | Intel Corporation                   | 05/08/2015       | 251 MB  | 17.13.11           |       |
|                                                        | G Unit Desinstalar                                                                          | Unity Technologies ApS              | 15/11/2016       | 12,0 MB | 5.3.7f1            |       |
|                                                        | A VLC Cambiar                                                                               | VideoLAN                            | 21/06/2016       |         | 2.2.4              |       |
|                                                        | Wini Pennara ión General de la Po.                                                          | Dirección General de la Policía     | 16/06/2016       |         | 01/22/2015 1.0.2.3 |       |
|                                                        | ZSig                                                                                        | JustiziaBAT                         | 09/11/2016       | 451 MB  | 12.60              |       |

• Nos pedirá confirmación, le damos que Sí

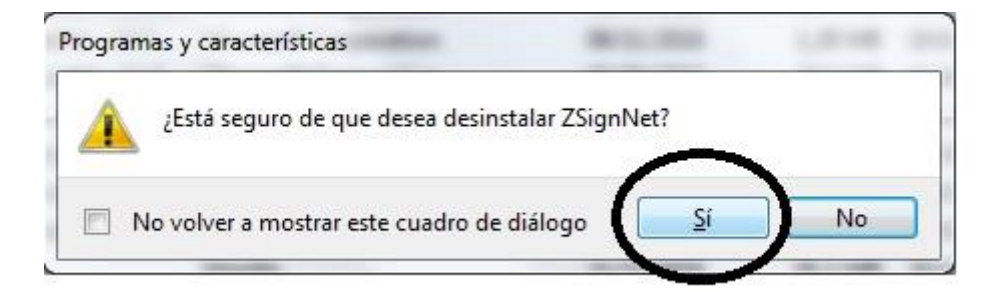

• Aparecerá el mensaje siguiente:

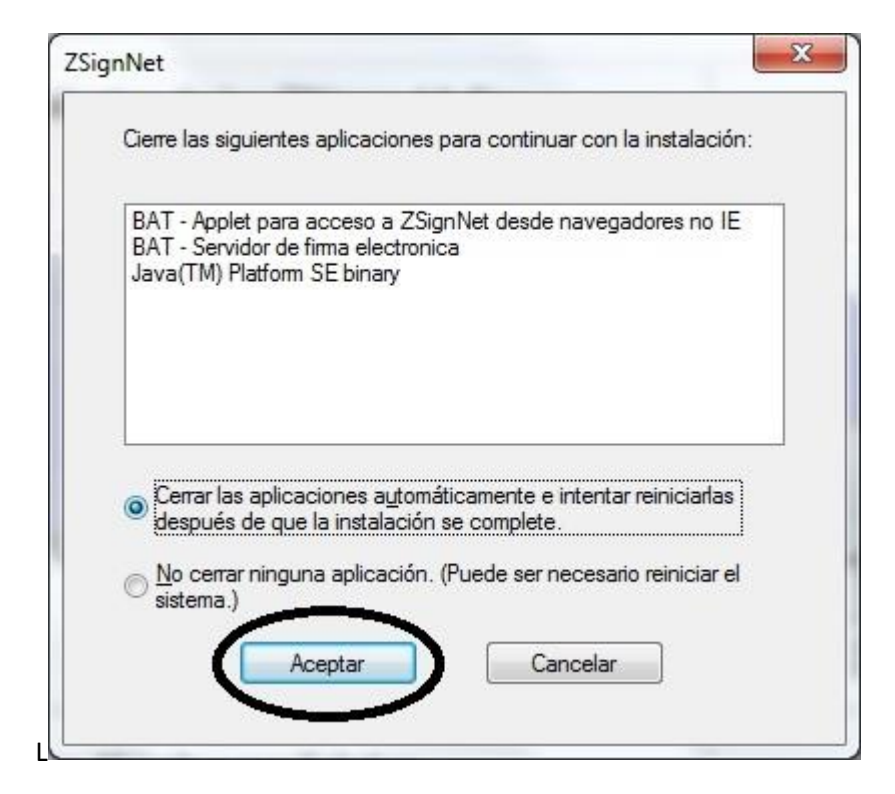

 Le damos a aceptar y la desinstalación continuará. Cuando termine, nos desaparecerá el Zsignnet de la lista. Pinchamos en la flecha de arriba para volver al menú del panel de control.

| Ex Panel de control                     | Programas Programas y características                    |                                   | -                |         |                    | · · · · · · · · · · · · · · · · · · · | ÷ |
|-----------------------------------------|----------------------------------------------------------|-----------------------------------|------------------|---------|--------------------|---------------------------------------|---|
| entana principal del Panel de<br>ontrol | Desinstalar o cambiar un programa                        |                                   |                  |         |                    |                                       |   |
| er actualizaciones instaladas           | Para desinstalar un programa, selecciónelo en la lista y | después haga clic en Desinstalar, | Cambiar o Repara | er.     |                    |                                       |   |
| ctivar o desactivar las                 |                                                          |                                   |                  |         |                    |                                       |   |
| racterísticas de Windows                | Organizar 👻                                              |                                   |                  |         |                    | H •                                   |   |
|                                         | Nombre                                                   | Editor                            | Se instaló el    | Tamaño  | Versión            |                                       |   |
|                                         | Microroft Virual Case 2005 Redistributable               | Microsoft Composition             | 05/08/2015       | 300 KB  | 8.0.61001          |                                       |   |
|                                         | Microsoft Visual C++ 2008 Redistributable - v86 9.0.3    | Microsoft Corporation             | 05/08/2015       | 596 KB  | 9.0 30729          |                                       |   |
|                                         | Microsoft Visual C++ 2008 Redistributable - x86 9.0.3    | Microsoft Corporation             | 05/08/2015       | 596 KB  | 9.0.30729.4148     |                                       |   |
|                                         | Microsoft Visual C++ 2010 x64 Redistributable - 10.0     | Microsoft Corporation             | 05/07/2016       | 1.45 MB | 10.0.40219         |                                       |   |
|                                         | Microsoft Visual C++ 2010 x86 Redistributable - 10.0     | Microsoft Corporation             | 08/11/2016       | 1.28 MB | 10.0.40219         |                                       |   |
|                                         | Microsoft Visual C++ 2012 Redistributable (x64) - 11.0   | Microsoft Corporation             | 05/08/2015       | 20.5 MB | 11.0.60610.1       |                                       |   |
|                                         | Microsoft Visual C++ 2012 Redistributable (x86) - 11.0   | Microsoft Corporation             | 05/08/2015       |         | 11.0.60610.1       |                                       |   |
|                                         | Microsoft Visual C++ 2012 Redistributable (x86) - 11.0   | Microsoft Corporation             | 05/08/2015       | 17,3 MB | 11.0.61030.0       |                                       |   |
|                                         | Microsoft Visual C++ 2013 Redistributable (x64) - 12.0   | Microsoft Corporation             | 05/07/2016       | 20,5 MB | 12.0.30501.0       |                                       |   |
|                                         | Microsoft Visual C++ 2013 Redistributable (x86) - 12.0   | Microsoft Corporation             | 08/11/2016       | 17,1 MB | 12.0.30501.0       |                                       |   |
|                                         | Mozilla Firefox 50.0 (x86 es-ES)                         | Mozilla                           | 21/11/2016       | 91,1 MB | 50.0               |                                       |   |
|                                         | Mozilla Maintenance Service                              | Mozilla                           | 21/11/2016       | 231 KB  | 50.0.0.6152        |                                       |   |
|                                         | 🔐 Notepad++                                              | Notepad++ Team                    | 23/10/2015       |         | 6.8.3              |                                       |   |
|                                         | Oracle VM VirtualBox 5.0.20                              | Oracle Corporation                | 13/06/2016       | 153 MB  | 5.0.20             |                                       |   |
|                                         | 🔥 PDFCreator                                             | pdfforge                          | 23/10/2015       |         | 21.2               |                                       |   |
|                                         | 🐱 Realtek Card Reader                                    | Realtek Semiconductor Corp.       | 05/08/2015       |         | 6.3.9600.39060     |                                       |   |
|                                         | Kealtek High Definition Audio Driver                     | Realtek Semiconductor Corp.       | 05/08/2015       |         | 6.0.1.7433         |                                       |   |
|                                         | RocketDock 1.3.5                                         | Punk Software                     | 13/06/2016       |         |                    |                                       |   |
|                                         | SCR3xxx Smart Card Reader                                | SCM Microsystems                  | 14/06/2016       | 4,87 MB | 8.40               |                                       |   |
|                                         | Skype <sup>**</sup> 7.16                                 | Skype Technologies S.A.           | 15/12/2015       | 76,7 MB | 7.16.102           |                                       |   |
|                                         | Software Intel® PROSet/Wireless                          | Intel Corporation                 | 05/08/2015       | 251 MB  | 17.13.11           |                                       |   |
|                                         | G Unity Web Player                                       | Unity Technologies ApS            | 15/11/2016       | 12,0 MB | 5.3.7f1            |                                       |   |
|                                         | A VLC media player                                       | VideoLAN                          | 21/06/2016       |         | 2.2.4              |                                       |   |
|                                         | Windows Driver Package - Dirección General de la Po      | Dirección General de la Policía   | 16/06/2016       |         | 01/22/2015 1.0.2.3 |                                       |   |

• Pinchamos en Java o Java 32 bits

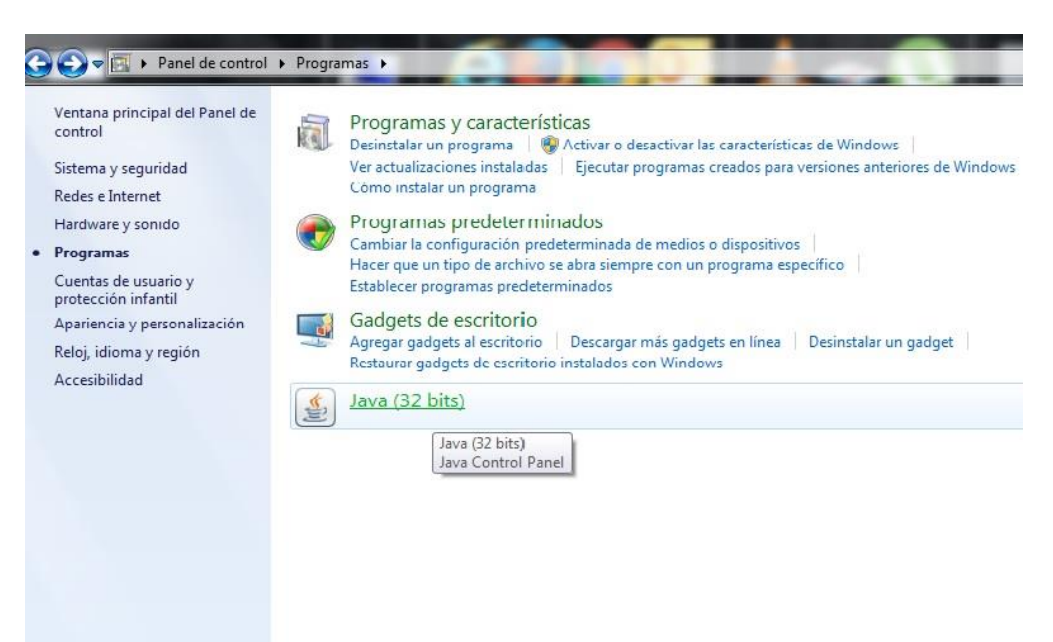

• Se nos abre el panel de java. Pinchamos en Ver...

| 🛃 Panel de Control de Java                                                                                                    | _                                                  |                                                         |
|----------------------------------------------------------------------------------------------------|----------------------------------------------------|---------------------------------------------------------|
| General Actualizar Java Seguridad Avanzado                                                                                                    |                                                    |                                                         |
| Acerca de                                                                                                    |                                                    |                                                         |
| Consulte la información sobre la versión del panel de                                                                                                 | control de Java.                                   |                                                         |
|                                                                                                    |                                                    | <u>A</u> cerca de                                       |
| Configuración de Red                                                                                                    |                                                    |                                                         |
| La configuración de red se utiliza cuando se estableo<br>defecto la configuración de red del explorador web.<br>usuarios con conocimientos avanzados. | e la conexión a Interne<br>Esta configuración sólo | et. Java utilizará por<br>o debe ser modificada por     |
|                                                                                                    | C                                                  | o <u>n</u> figuración de Red                            |
| Archivos Temporales de Internet                                                                                                    |                                                    |                                                         |
| Los archivos utilizados en las aplicaciones de Java se<br>su ejecución posterior. Sólo los usuarios con conocin<br>modificar esta configuración.      | e guardan en una carpe<br>nientos avanzados debe   | eta especial para acelerar<br>erían suprimir archivos o |
|                                                                                                    | <u>C</u> onfiguración                              | <u>V</u> er                                             |
| El explorador tiene Java activado.                                                                                                    |                                                    | $\sim$                                                  |
| Consulte el separador Seguridad                                                                                                    |                                                    |                                                         |
|                                                                                                    |                                                    |                                                         |
|                                                                                                    |                                                    |                                                         |
|                                                                                                    |                                                    |                                                         |
|                                                                                                    |                                                    |                                                         |
|                                                                                                    |                                                    |                                                         |
|                                                                                                    | Aceptar                                            | Cancelar Aplicar                                        |

• En el visor de java, pinchamos en Aplicaciones y cambiamos a recursos

| ostrar:    | Aplicaciones 👻                                                              |                            | 🔨 🏫 Tai | maño de la insta | lación: 0.0 KB - T | amaño del a | alm |
|------------|-----------------------------------------------------------------------------|----------------------------|---------|------------------|--------------------|-------------|-----|
| _          | Aplicaciones                                                                |                            |         | 0                |                    |             |     |
|            | Recursos                                                                    | Proveedor                  | Tipo    | Fecha            | Tamaño             | Estado      | T   |
|            | Aplicaciones Suprimidas<br>Aplicaciones del Sistema<br>Recursos del Sistema | INDRA Sistemas             | Applet  |                  | 159 KB             | -           |     |
| ( )        | DrakensangOnlineWin32_ng                                                    | Bigpoint Berlin GmbH       | Applet  |                  | 220 KB             | -           |     |
| (it)       | Java Detection                                                              | Oracle Inc.                | Applet  |                  | 22 KB              | -           |     |
| (          | JBAT Applet                                                                 | Administracion de Justicia | Applet  |                  | 185 KB             | -           |     |
| (internet) | JBAT Applet                                                                 | Administracion de Justicia | Applet  |                  | 185 KB             | -           |     |

• Luego pinchamos encima de **Nombre** para ordenar la lista por orden alfabético.

| trar: Recursos | Tamaño de la ins                              | stalación: 0.0 KB | - Tamaño del aln | nacenamiento | en caché: 791 |
|----------------|-----------------------------------------------|-------------------|------------------|--------------|---------------|
| Nombre         | URL                                           | Modificado        | Caducado         | Versión      | Tamaño        |
| detectJava.jar | Nombre de este recurso net/InternalSite/appl  | 10/07/2012        |                  |              | 17 KB         |
| jacob.dll.jar  | https://justiziasip.justizia.net:443/provider | 07/02/2014        |                  |              | 56 KB         |
| jacob.dll.jar  | https://justiziasip.justizia.net/provider/app | 07/02/2014        |                  |              | 56 KB         |
| jbatapp.jar    | https://justiziasip.justizia.net:443/provider | 07/02/2014        |                  |              | 127 KB        |
| jbatapp.jar    | https://justiziasip.justizia.net/provider/app | 07/02/2014        |                  |              | 127 KB        |
| jbatapp.jnlp   | https://justiziasip.justizia.net:443/provider | 20/02/2014        |                  |              | 1.1 KB        |
| ibatapp.inlp   | https://iustiziasip.iustizia.net/provider/app | 20/02/2014        |                  |              | 1.1 KB        |

• Buscamos el **Zsignnet.msi**, puede que tengas dos o uno. Lo seleccionamos con el botón izquiero y con el derecho desplegamos las opciones. Pinchamos en **suprimir**. Si tienes más de uno, volveremos a ordenar la lista y borraremos el que queda.

| trar: Recursos  | Tamano de la In                              | stalacion: U.U.K.B | - Tamano del alma | icenamiento ( | 2n cache: 7916 |
|-----------------|----------------------------------------------|--------------------|-------------------|---------------|----------------|
| Nombre          | URL                                          | Modificado         | Caducado          | Versión       | Tamaño         |
| jbatapplet.prop | https://des-jsip.justizia.local/downloadcent | 27/10/2016         |                   |               | 0.5 KB         |
| launch.jnlp     | https://www.java.com/applet/JavaRemov        | 18/06/2016         |                   |               | 1.1 KB         |
| native32_ng.jar | http://heredur.drakensang.com/applet/nat     | 18/10/2016         | 20/10/2016        |               | 46 KB          |
| splash.gif      | http://www.funorb.com/img/game/splash.gif    | 02/09/2016         | 06/07/2017        |               | 11 KB          |
| verify_anim.gif | https://www.java.com/ga/im/applet/verify     | 09/10/2015         |                   |               | 17 KB          |
| win32_ng.jnlp   | http://heredur.drakensang.com/applet/win     | 18/10/2016         | 20/10/2016        |               | 1.1 KB         |
| zsignnet.msi    | https://justiziasip.justizia.net:443/downloa | 09/11/2016         |                   |               | 70470 KB       |

• Una vez desinstalado, nos dirigiremos a la página de acceso a justiziasip y esperaremos a que nos salte el mensaje de instalación. (No hay que pinchar en autenticar)

| Justiziañet                        | inistración de Justicia en Euskadi                 |                                                                                                    | leuskara |
|------------------------------------|----------------------------------------------------|----------------------------------------------------------------------------------------------------|----------|
|                                    |                                                    | t <b>tranet de profesionales</b><br>munidad dirigida a abogados, procuradores y<br>duados sociales de Euskadi<br>oduce tu certificado digital en el lector |          |
|                                    | JBatApplet Dr                                      | Autenticarse                                                                                                    |          |
| Solicita tu cer<br>• En tu colegio | tificado electrónico<br>de abogados o de procurado |                                                                                                    |          |

• Nos empezará a descargar el programa

| )escargando componente: | 5.06             |
|-------------------------|------------------|
| amaño de la descarda:   | 3888 de 70470 Kh |
| asa de descarga:        | 256 Kb/seq.      |
| Tempo estimado:         | 4 min. 20 seq.   |

• Y cuando termine la descarga, empezará la instalación. Si nos piden algún permiso de Windows, lo aceptamos y la instalación continuará.

| 😸 ZSignNet           |  |
|----------------------|--|
| Instalando ZSignNet  |  |
| Instalando ZSignNet. |  |
| Espere               |  |
|                      |  |
|                      |  |
|                      |  |
|                      |  |

• Cerramos cuando la instalación haya finalizado.

| J ZSignNet                             |       |          |   |
|----------------------------------------|-------|----------|---|
| Instalación completad                  | da    |          | - |
| ZSignNet se ha instalado correctam     | ente. |          |   |
| -<br>Haga clic en "Cerrar" para salir. |       |          |   |
|                                        |       |          |   |
|                                        |       |          |   |
|                                        |       |          |   |
|                                        |       |          |   |
|                                        |       |          |   |
|                                        |       |          |   |
|                                        |       |          |   |
|                                        |       |          |   |
|                                        |       | [ ALCO ] |   |

• Una vez instalado y aunque no nos lo pida, debemos **reiniciar** el ordenador. Después de seguir estos pasos, ya se podrá acceder con normalidad a la aplicación y aceptar notificaciones.